### Kom i gang med Jamf Parent

Som foresatt får du nå tilgang til et nytt verktøy dersom ditt barn bruker iPad på skolen. Jamf Parent er en app som lar deg styre tilgangen til apper og nettet på ettermiddagstid, i helger og ferier på ditt eller dine barns iPad.

Appen kan ikke brukes til overvåkning, men er et verktøy foresatte kan benytte for å velge hvilke av de installerte appene som skal være tilgjengelig, om nettleseren skal være sperret eller om iPaden skal være låst for bruk.

Elevenes iPader har allerede en rekke begrensninger. De kan for eksempel ikke bruke iMessages, ringe med Facetime eller installere egne apper. Alle iPader er også utstyrt med et nettfilter som fungerer uavhengig av hvilket nett iPadene er koblet på. Filteret sperrer for uønsket innhold og forskjellige andre kategorier av nettsider. Dette kan du lese mer om på <u>aktuelt.osloskolen.no</u>.

Du får tilgang til appen via <u>samtykke.osloskolen.no.</u> Logg på og fyll ut skjemaet Tilgang til Jamf parent.

| <b>_</b> ~ | Tilgang til Jamf Parent                                                                                                    |
|------------|----------------------------------------------------------------------------------------------------|
| ₩ ₩        | Jamf Parent gir deg som foresatt mulighet til å begrense tilgangen på barnets iPad utenfor skoletid. Dersom du har tilgang alt, kan<br>du trekke samtykket ved å velge nei, og sende inn på nytt. Da vil begrensningene du har satt fjernes, og dersom dette er enste barn<br>knyttet til din Jamf Parent bruker, vil også Jamf Parent brukeren din slettes. E-post og passord som oppgis under, vil brukes til å<br>automatisk opprette en konto i Jamf Parent. |
|            | Ønsker du å bruke og registrere deg i Jamf Parent                                                                                                    |
|            | ⊖ Ja<br>⊖ Nei                                                                                                    |
| Samtykke   | E-post*                                                                                                    |
|            | Passord*                                                                                                    |
|            | Vis                                                                                                    |
|            | Jeg godkjenner at Jamf Parent konto opprettes med opplysningene gitt over                                                                                                    |
|            | Send skjema                                                                                                    |

#### Eksempel på bruk

<u>Eksempel 1: Du ønsker å låse iPaden for bruk på kvelds- og nattestid.</u> Du kan sette en regel som låser iPaden til kun klokke-appen hver dag klokken 19.00 og frem til klokken 08.00 neste dag på hverdager.

<u>Eksempel 2: Du ønsker å gjøre kun appene som skal brukes til lekser tilgjengelig</u> Du kan plukke ut kun de appene som det skal gjøres lekser i, for eksempel Showbie og Book Creator, ved å lage en App Lock som varer i for eksempel 30 minutter.

#### Allerede installerte begrensinger

En elevs iPad kan ikke installere egne apper, bruke Facetime, Helse-appen og andre ting som er ment for private iPads. Du vil likevel kunne se disse appene i Jamf Parent, sammen med kategorier som Sosiale medier, Shopping og Games - selv om dette ikke er apper som finnes på iPaden. Jamf Parent viser dette som standard uavhengig av om det finnes på elev-iPaden.

På de neste sidene kan du lese mer om hvordan du kan lage gjentakende regler og plukke ut hva som skal være tilgjengelig på iPaden.

# Steg 1 - Logg inn

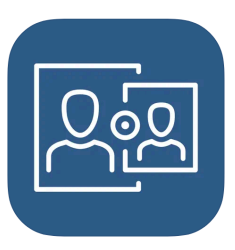

Last ned appen **Jamf Parent** fra <u>Apple App store</u> eller <u>Google Play Store</u> og logg på brukernavn (din epost) og passord (som du satt i Samtykke-skjemaet).

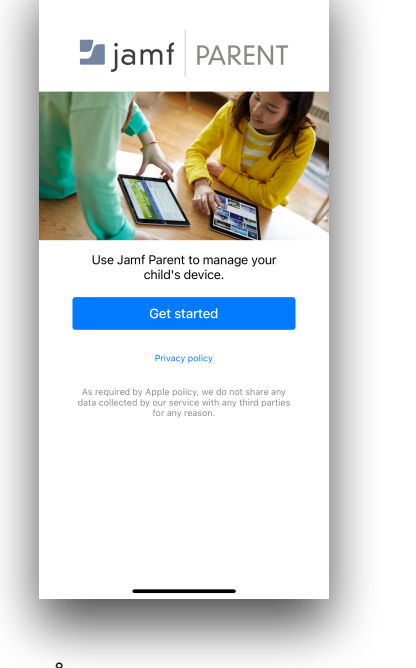

Åpne appen og trykk på **Get** started.

| < 🛂 jamf 🛛 PARENT                                                                                                    |
|----------------------------------------------------------------------------------------------------|
|                                                                                                    |
| Using the instructions provided by your<br>child's IT administrator, scan the QR<br>code on your child's device or sign in<br>using your Jamf Parent credentials. |
| Scan QR Code                                                                                                    |
| or Sign in                                                                                                    |
|                                                                                                    |
|                                                                                                    |
|                                                                                                    |
|                                                                                                    |
|                                                                                                    |
|                                                                                                    |

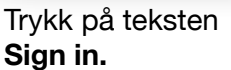

| , |            |               |
|---|------------|---------------|
| < | amt Jamt   | PARENI        |
|   | osloskolen | jamfcloud.com |
|   | Username   |               |
|   | Password   |               |
|   | Sigi       | n in          |
|   |            |               |
|   |            |               |
|   |            |               |
|   |            |               |
|   |            |               |
|   |            |               |
|   |            |               |
|   |            |               |
|   |            |               |
|   |            |               |
|   |            |               |
|   |            |               |

Skriv osloskolen i feltet for Domene. Fyll inn brukernavn (din epost) og passord (som du satt i Samtykke-skjemaet).

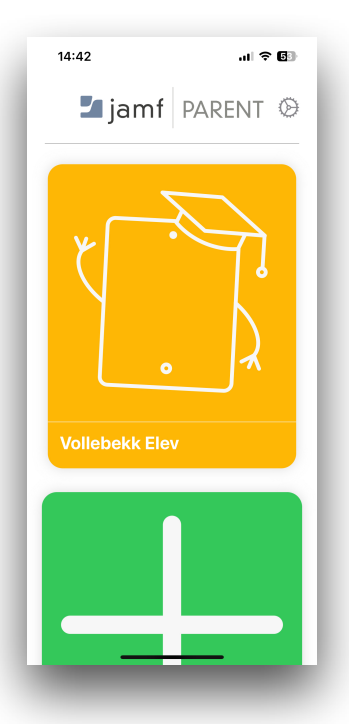

Du får nå opp ditt eller dine barns iPad.

Trykk deg inn på den iPaden du vil styre.

OBS! Du kan kun trykke deg inn mellom klokken 16.00 og 08.00, i helger og ferier.

## Steg 2 - Lag din første regel

| 13:18        | .ul 🗢 🔟               | 13:18       |                 | al 🗢 🔟  |
|--------------|-----------------------|-------------|-----------------|---------|
|              | 8                     | K Back      | Restricted apps | Next    |
| Vollebe      | kk Elev               | 💿 Socia     | l media         |         |
| Allowed Apps | Device Rules Device   | Com         | nunication      |         |
| Cn           | reate Device Rules    | Came        | ac.             |         |
| Stop         | active Device Rules   |             |                 |         |
|              |                       | Enter       | tainment        |         |
|              |                       | Shop        | ping            |         |
|              |                       | Musie       | 2               |         |
| No E         | Device Rules to show. | Custo       | om              | ✓       |
|              |                       |             |                 |         |
|              |                       |             |                 |         |
|              |                       |             |                 |         |
|              |                       |             |                 |         |
|              |                       |             |                 |         |
|              |                       |             |                 |         |
| -            | _                     |             |                 | _       |
|              |                       |             |                 |         |
| Pass på a    | at du er på fanen     | Velg Cus    | tom.            |         |
| Device Ri    | ules.                 | Trykk Ne    | xt.             |         |
| Trykk Cre    | ate Device Rule.      | in yraci to |                 |         |
|              |                       |             |                 |         |
| 13:19        | .ul 🗢 📧               | 13:19       |                 | ati 🗢 📶 |
| Apps         | Day & time            | Day & time  | Device Dule nem | Covo    |

| Apps            | Day & time             | Next  |
|-----------------|------------------------|-------|
| WHEN SHOULD T   | HIS TRIGGER BE ACTIVE? |       |
| Always          |                        |       |
|                 |                        |       |
| Monday          |                        |       |
| Tuesday         |                        |       |
| Wednesday       |                        |       |
| Thursday        |                        |       |
| Friday          |                        |       |
| Saturday        |                        |       |
| Sunday          |                        |       |
| SELECT A START  | TIME                   |       |
|                 |                        | 19:00 |
| SELECT AN END T | TIME                   |       |
|                 |                        | 08:00 |
|                 |                        |       |

NAME Leggetid SELECTED DEVICE RULE Custom WHEN Weekdays from 19:00:00 till 08:00:00 qwertyuiopå asd fghjkløæ zxcvbnm  $\bigcirc$  $\otimes$ 123 😅 mellomrom retur Ŷ 

Gi regelen et navn.

Trykk Save.

Regelen er nå lagret og vil aktiveres på de tidspunktene som ble satt.

Vollebekk Elev

/> Leggetid

Allowed Apps Device Rules Device

Create Device Rules

Stop active Device Rules

Trykk Next.

skal være aktiv.

Velg hvilke tider regelen

### Andre funksjoner

| 13:40            |                   | II ? 69)<br>• |
|------------------|-------------------|---------------|
| Vollebek         | k Elev            |               |
| Allowed Apps     | Device Rules      | Device        |
| Er               | nable App Lock    |               |
| Restrict         | t device functior | nality        |
| ALLOWED APP CATE | GORIES            |               |
| Social med       | dia               |               |
| Games            |                   |               |
| Entertainm       | ient              |               |
| Shopping         |                   |               |
| J Music          |                   |               |
|                  |                   |               |
|                  |                   |               |
|                  |                   |               |
|                  |                   |               |
| _                |                   |               |

På fanen Allowed apps kan du sette i gang en regel umiddelbart.

Under App Lock kan du låse iPaden til en eller flere bestemte apps.

Under Restrict device functionality kan du låse bestemte funksjoner, som kamera og Safari.

Messages, Facetime, Gamecenter, Phone, iTunes, Mail og News er alltid sperret.

Under Allowed App Categories kan du velge hvilke type kategorier av apps som skal være tilgjengelig. I Osloskolen er det kun skolene som kan installere apps på elevenes iPader, og de fleste av disse kategoriene finnes ikke på iPadene. Bruk heller App Lock for å låse iPaden til bestemte apps.

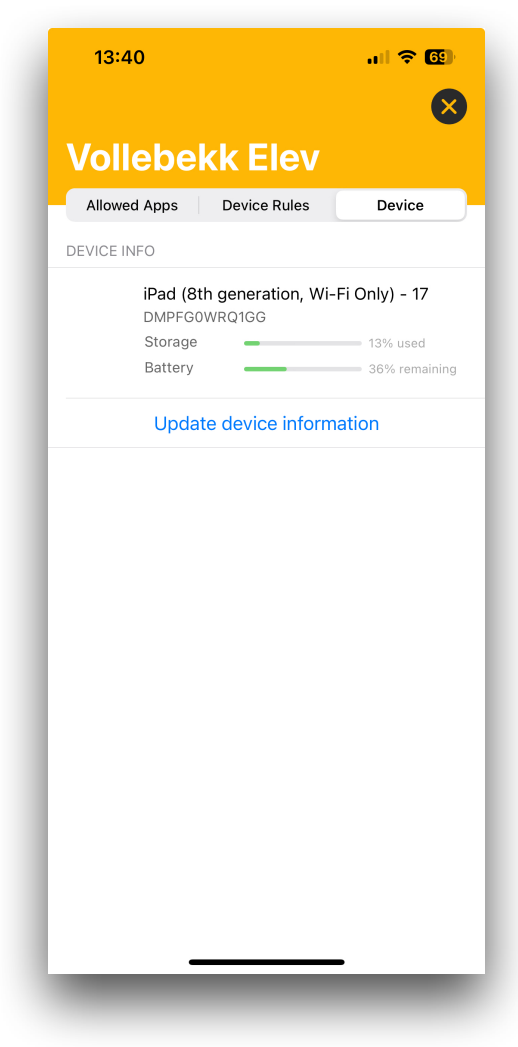

Under fanen Device kan du se hvilken iPad ditt barn har, hvor mye lagringsplass det er igjen og batteristatus.